Se recuerdan las formas de ingreso a SIMPADE:

- 1. Directamente con la dirección URL http://simpade.mineducacion.gov.co/simpade/
- 2. A través de la página www.sedboyaca.gov.co Menú Aplicaciones SIMPADE

El usuario de acceso y la contraseña son las mismas de SIMAT.

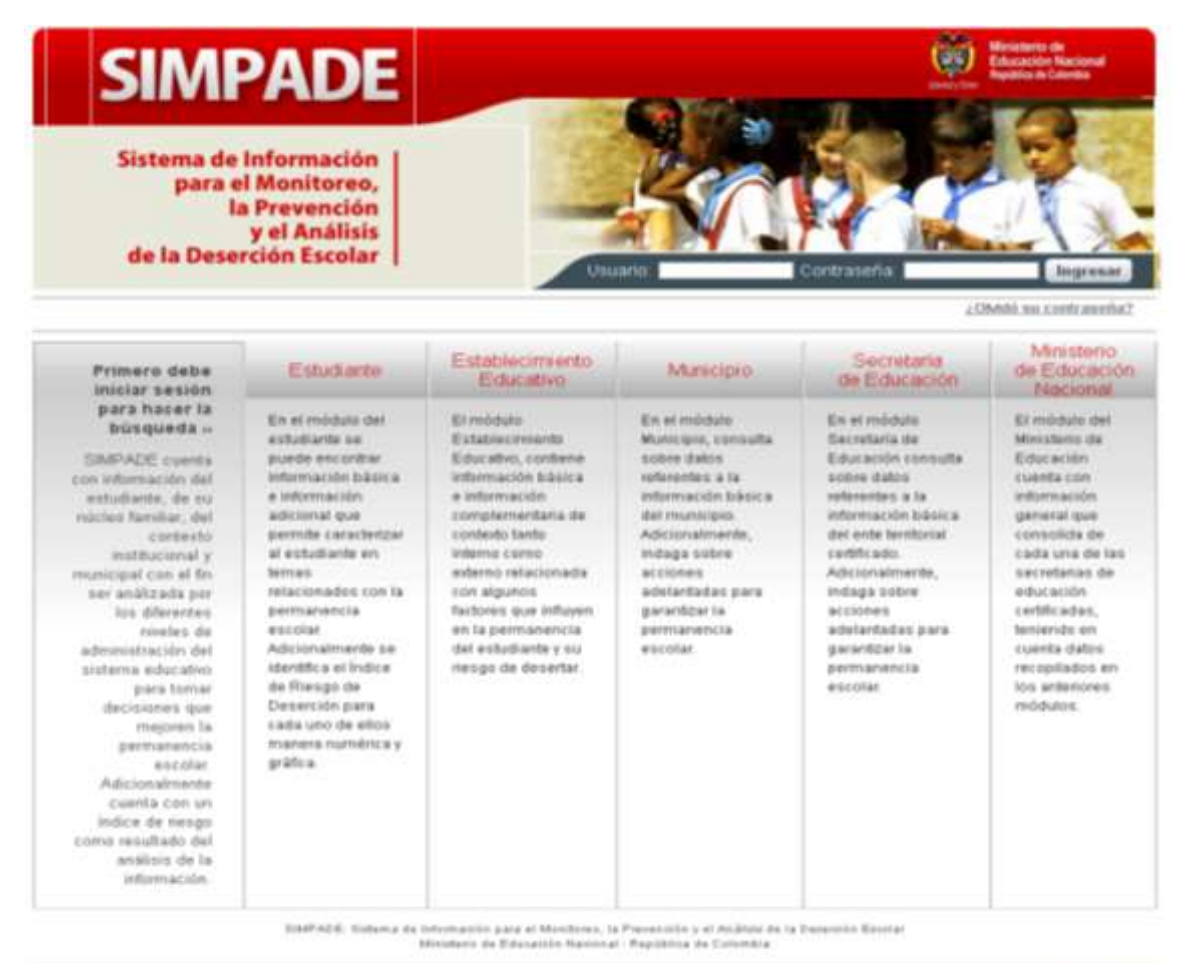

SNP KOT 2.0.5.30 - 34/12/2015 (MIM PM

manufacts per Millense

#### Al ingresar, aparece el siguiente menú:

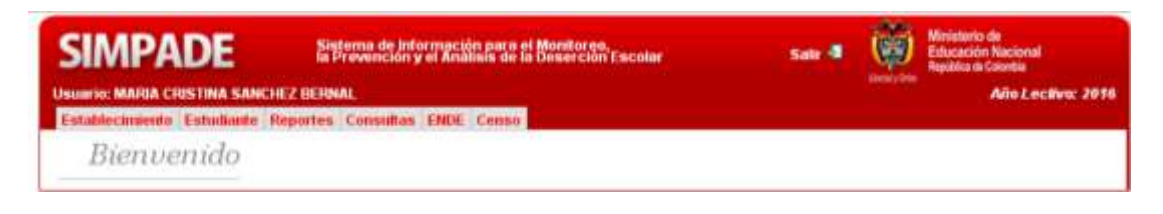

Para el registro de la información requerida realizar los siguientes procedimientos:

# 1. A NIVEL DE INSTITUCIÓN EDUCATIVA

Hacer clic sobre la opción Establecimiento del Menú Principal.

| Density Online | Applica a Coordia |
|----------------|-------------------|
|                |                   |
|                |                   |

Al ingresar a esta opción se encuentra un formulario con la Información básica del establecimiento.

| SIMPADE                                                                                                    | Sistema de Información<br>la Prevención y el Anália                                                                                                    | para el Monitoreo,<br>sis de la Deserción Esc                                                        | olar                                                                                                    | Salir 📲       | <b>()</b>                                                          | nisterio de<br>lucación Nacional<br>rúblia de Colombia |
|----------------------------------------------------------------------------------------------------|----------------------------------------------------------------------------------------------------|----------------------------------------------------------------------------------------------------|----------------------------------------------------------------------------------------------------|---------------|--------------------------------------------------------------------|--------------------------------------------------------|
| SIMPLADE Sidementation of the stable consultant of the stable consultant of the stable consultan |                                                                                                    |                                                                                                    |                                                                                                    |               | Nerse Store                                                        | Año Lectivo: 2016                                      |
| Establecimiento Estudiante Repor                                                                                                    | tes Consultas ENDE                                                                                                    | Censo                                                                                                |                                                                                                    |               |                                                                    |                                                        |
| 🚰 Información complementaria 🛛 🔛                                                                                                    | Acciones de prevención                                                                                                    |                                                                                                    |                                                                                                    |               |                                                                    |                                                        |
| Establecimiento                                                                                                    | Educativo   .                                                                                                    | Informaciói                                                                                          | ı Básica                                                                                                    |               |                                                                    |                                                        |
| Nivel de desempeño del estable                                                                                                    | ecimiento 🔤 : АСТИАЦМ                                                                                                    | ENTE NO EXISTE UNA C                                                                                 | ALIFICACIÓN PA                                                                                                    | RA EL ESTABLI | CINIENTO                                                           |                                                        |
| Identificación del establecimiento                                                                                                    | 0                                                                                                    |                                                                                                    |                                                                                                    |               |                                                                    |                                                        |
| Nombre del establecimiento:<br>Municipio / Departamento:                                                                                                    |                                                                                                    | IE A<br>SU1                                                                                          | ISTRA SRA DEL CA<br>IACÓN / BOYACÁ                                                                                                    | R.MEN         |                                                                    |                                                        |
| Código dane establecimiento:<br>Dirección:                                                                                                    |                                                                                                    | 115<br>CL                                                                                            | 774000021                                                                                                    |               |                                                                    |                                                        |
| Teléfono:                                                                                                    |                                                                                                    | 781                                                                                                  | 5176                                                                                                    |               |                                                                    |                                                        |
| Características de la oferta                                                                                                    |                                                                                                    |                                                                                                    |                                                                                                    |               |                                                                    |                                                        |
| Sector                                                                                                    |                                                                                                    | OFICIAL                                                                                              |                                                                                                    |               |                                                                    |                                                        |
| Número de matriculados por nivel ed                                                                                                    | lucativo:                                                                                                    | Preescola                                                                                            | r I Prim                                                                                                    | oria 🗐        | Secundaria                                                         | Media 🗐                                                |
|                                                                                                    |                                                                                                    |                                                                                                    | 18                                                                                                    | 180           |                                                                    | 160 70                                                 |
| torado maximo que ofrece el estable<br>Especialidad de la oferta:                                                                                                    | omientoi                                                                                                    | ONCE                                                                                                 |                                                                                                    |               |                                                                    |                                                        |
|                                                                                                    |                                                                                                    | <ul> <li>AGROPECUAS</li> </ul>                                                                       | 00                                                                                                    |               |                                                                    |                                                        |
| Jomadas que offece:                                                                                                    |                                                                                                    | <ul> <li>FIN DE SEMA</li> <li>TARDE</li> <li>COMPLETA</li> </ul>                                     | KA .                                                                                                    |               |                                                                    |                                                        |
|                                                                                                    |                                                                                                    | TRANSFORM     POST PRIMA     PROGRAMA B     ESCUELA NUE     EDUCACIÓN     TELESECUND     SAT     SER | MOS<br>RIA<br>ARA JÓVENES EN E<br>VA<br>TRADICIONAL<br>ARIA                                                                                                    | XTRAEDAD Y A  | DULTOS                                                             |                                                        |
| Desempeño académico del estab                                                                                                    | lecimiento educativo                                                                                                    |                                                                                                    |                                                                                                    |               |                                                                    |                                                        |
| Pruebas SABER:                                                                                                    | Area<br>Matemáticas<br>Lenguaje                                                                                                    | Grado 3º                                                                                             | Grado 5º                                                                                                    | Grad          | o 90°                                                              | Grado 11º                                              |
| Eficiencia interna                                                                                                    |                                                                                                    |                                                                                                    |                                                                                                    |               |                                                                    |                                                        |
| Tasa                                                                                                    | Preescolar                                                                                                    | Primaria 📶                                                                                           | Secundaria 🖪                                                                                                    | Media 🗐       | Total                                                              | Adulto 🖬                                               |
| Aprobados 🗊<br>Reprobados 🗊<br>Desertores Inter-anuales 🗐<br>Extraedad 🖥                                                                                                    |                                                                                                    |                                                                                                    |                                                                                                    |               |                                                                    | 0.00%<br>0.00%<br>0.00%<br>N/A                         |
| Organización administrativa del e                                                                                                    | establecimiento educat                                                                                                    | ivo                                                                                                  |                                                                                                    |               |                                                                    |                                                        |
| Recurso humano docente 🗐 i                                                                                                    | Nivel educativo                                                                                                    | Número de docentes                                                                                   | Perfection Exceeder  Set   Existe UNA CALIFICACIÓN PARA EL ESTABLICENTIENTO  EXISTE UNA CALIFICACIÓN PARA EL ESTABLICENTIENTO  EXISTE UNA CALIFICACIÓN PARA EL ESTABLICENTIENTO  AGROPECUARIO  EXISTE UNA CALIFICACIÓN PARA EL ESTABLICENTIENTO  AGROPECUARIO  EXISTE UNA CALIFICACIÓN PARA EL ESTABLICENTIENTO  AGROPECUARIO  EXISTE UNA CALIFICACIÓN PARA EL ESTABLICENTIENTO  AGROPECUARIO  EXISTE UNA CALIFICACIÓN PARA EL ESTABLICENTIENTO  EXISTE UNA CALIFICACIÓN PARA EL ESTABLICENTIENTO  EXISTE UNA CALIFICACIÓN PARA EL ESTABLICENTIENTO  EXISTE UNA CALIFICACIÓN PARA EL ESTABLICENTIENTO  EXISTE UNA CALIFICACIÓN PARA EL ESTABLICENTIENTO  EXISTE UNA CALIFICACIÓN PARA EL ESTABLICENTIENTO  EXISTE UNA CALIFICACIÓN PARA EL ESTABLICENTIENTO  EXISTE UNA CALIFICACIÓN PARA EL ESTABLICENTIENTO  AGROPECUARIO  EXISTE UNA CALIFICACIÓN PARA EL ESTABLICENTIENTO  EXISTE UNA CALIFICACIÓN PARA EL ESTABLICENTIENTO  EXISTE UNA CALIFICACIÓN PARA EL ESTABLICENTIENTO |               |                                                                    |                                                        |
|                                                                                                    | Date         Description         Also Lective: 201           etimes de preventión         Educativo         Información Básica           Educativo         Información Básica           cimiento : : ACTUALMENTE NO EXISTE UNA CALIFICACIÓN PARA EL ESTABLECIMIENTO         Ité INSTRA SPA CEL CARMEN           istarre de preventión         istarre de preventión         Ité INSTRA SPA CEL CARMEN           istarre de preventión         istarre de preventión         Ité INSTRA SPA CEL CARMEN           istarre de preventión         CONCE         10           Mathematica         OFICIAL         RUMAL Y URBANA           restrationo         ONCE         10         100           OFICIAL         RUMAL Y URBANA         Ité INTO Preventión         Ité INTO Preventión           Intento:         OFICIAL         RUMAL Y URBANA         Ité INTO Preventión         Ité INTO Preventión           Intento:         OFICIAL         RUMAL Y URBANA         Ité INTO Preventión         Ité INTO Preventión           Intento:         OFICIAL         RUMAL Y URBANA         Ité Intento         Ité Intento           Intento:         OFICIAL         Preventión         Ité Intento         Ité Intento           Intento:         Ité Intento         Ité Intento         Ité Intento         Ité Intento <t< td=""></t<> |                                                                                                    |                                                                                                    |               |                                                                    |                                                        |
|                                                                                                    | Secundaria                                                                                                    |                                                                                                    | 000                                                                                                    | 0             |                                                                    | 0000                                                   |
|                                                                                                    | Global                                                                                                    |                                                                                                    | ő                                                                                                    | 0             |                                                                    | 0 0                                                    |
| Existe consejo directivo:<br>Existe consejo académico:<br>Existe consejo estudiantil:<br>Existe consejo de padres:<br>Existe asociación de padres de famil<br>Existe comité de convivencia:                                                                                                    | lai                                                                                                    |                                                                                                    |                                                                                                    |               |                                                                    |                                                        |
| Sedes del establecimiento                                                                                                    |                                                                                                    |                                                                                                    |                                                                                                    |               |                                                                    |                                                        |
| Number                                                                                                    |                                                                                                    |                                                                                                    |                                                                                                    |               | Dane                                                               |                                                        |
| CEN EDUC RURAL SANTA ROSITA<br>ESC RURAL GUAYACANAL<br>CENTRO EDUCATIVO SAN IGNACIO<br>CENTRO EDUCATIVO LOS VALLIS<br>CEN ED RUR EL SALITRE                                                                                                    |                                                                                                    |                                                                                                    |                                                                                                    |               | 2157740002<br>2157740000<br>2157740001<br>2157740001<br>2157740001 | 04<br>77<br>82<br>91<br>69                             |
| 🎯 Editar información SIMPADE                                                                                                    | ן 🗸                                                                                                    |                                                                                                    |                                                                                                    |               |                                                                    |                                                        |

Hacer clic en la opción Editar información SIMPADE, en la parte inferior de la página.

Se presenta el formulario de *Información Básica*, en donde deben señalar SI o NO en cada una de las opciones presentadas y se finaliza con la opción **Guardar información SIMPADE**.

### **<u>3 FORMULARIO SIMPADE ESTABLECIMIENTO</u>**

| SIMPADE Statema de Información pora el Monitorgo,<br>la Provinción y el Analisis de la Deserción Escolar                                                                                            | Sale 4                                                                     | Ŵ | Ministerio de<br>Educación Nacional<br>Repúblic de Calenda<br>Años Lecclives: 2011 |
|----------------------------------------------------------------------------------------------------|----------------------------------------------------------------------------|---|------------------------------------------------------------------------------------|
| Establiccimiente Estadiante Reportes Consultas ENDE Conso<br>Volore al establicimiente                                                                                                    |                                                                            |   |                                                                                    |
| Guardar Información SIMPADE                                                                                                    |                                                                            |   |                                                                                    |
| Información básica                                                                                                    |                                                                            |   |                                                                                    |
| Rombre del estableonvento: IE RETRA TRA DEL CARMEN<br>Organización administrativa del establecimiento educativo                                                                                     |                                                                            |   |                                                                                    |
| cExiste consejo directivo?<br>SExiste consejo académico?<br>SExiste consejo de padres?<br>SExiste acousicón de padres?<br>SExiste acousicón de padres de familia?<br>SExiste acousté de convivence? | 0 31 8 NO<br>0 31 8 NO<br>0 51 8 NO<br>0 61 8 NO<br>0 61 8 NO<br>0 61 8 NO |   |                                                                                    |
| Información complementaria                                                                                                    |                                                                            |   |                                                                                    |
| Características de la oferta                                                                                                    |                                                                            |   |                                                                                    |
| (Tiene articulación con educación superior?<br>(Tiene articulación con programas de formación<br>para el trabajo y el desarrollo (SERA y utros)?<br>(Tiene articulación con el rector productivo?   | 0 st # no<br>0 st # no<br>0 st # no                                        |   |                                                                                    |
| Ettene articulación con programas de primero infancia?                                                                                                    | 0 st # no                                                                  |   |                                                                                    |

El sistema debe confirmar los cambios con un mensaje como el siguiente:

El establecimiento se actualizo correctamente.

#### 2. <u>A NIVEL DE SEDE</u>

Una vez guarda la información anterior, el sistema regresa al formulario Información básica del establecimiento.

| Establecimiento | studiante Reportes Consultas ENDE Censo  |  |
|-----------------|------------------------------------------|--|
| Información com | mplementaria 🔠 Acciones de prevención    |  |
| Estable         | ecimiento Educativo   Información Básica |  |

En la parte inferior del formulario, se encuentra relacionadas las sedes de la institución educativa.

| unders                                | Dane         |
|---------------------------------------|--------------|
| INC URD HERTA                         | 115774000019 |
| NSTRA SRA DEL CARMEN - SEDE PRINCIPAL | 115774000021 |
| STEDUC RURAL CARDONAL                 | 215774000051 |
| NTRO EDUCATIVO EL NATO                | 215774000101 |
| NT EDUC RUB EL TOBAL                  | 215774000144 |
| N ED RUR TOCHUPA                      | 215774000034 |
| NTRD EDUCTIVD FIE DE PEÑA             | 215774000174 |
| NTED RUR STAPORA                      | 215774000158 |
| NTED EDGE NARANJADE                   | 215774000042 |
| H ED ADR GUANTIVA HORTE               | 215774000140 |
| HT EDULATIVO DESAGUADERD              | 211774000092 |
| N EDUC RURAL SANTA ROSITA             | 215774000204 |
| C RUBAL GUAYACANAL                    | 215774000077 |
| NTED EDUCATIVO SAN IGNACIO            | 215774000182 |
| VIRD EDUCATIVO LOS VALLES             | 215774000191 |
| N KO MOR EL SALETHE                   | 215774000069 |

Como el proceso se hace <u>sede por sede</u>, entonces deben hacer clic sobre el nombre de cada sede, de manera que el sistema los lleva al formulario *Información Básica de la Sede* 

| Establecimient                                                                                                    | o Educativ                                                                   | o   Infor                                                              | mación .          | Básica de                | la Sede             |  |  |
|----------------------------------------------------------------------------------------------------|------------------------------------------------------------------------------|------------------------------------------------------------------------|-------------------|--------------------------|---------------------|--|--|
| Identificación de la sede                                                                                                    |                                                                              |                                                                        |                   |                          |                     |  |  |
| Nombre del establecimiento i<br>Nombre de la sedei<br>Município / Departamento i<br>Código dane de la sedei<br>Dirección:<br>Teléfono i                                          | IE N97<br>IE N97<br>SUSAC<br>11577<br>CL 2 3<br>70151                        | RA SRA DEL CAR<br>RA SRA DEL CAR<br>ÓN / BOYACA<br>4000021<br>15<br>76 | MEN - SEDE PRIM   | ICIPAL                   |                     |  |  |
| Características de la oferta                                                                                                    |                                                                              |                                                                        |                   |                          |                     |  |  |
| Sectori<br>Zonai<br>Número de matriculados por nivel                                                                                                    | educativo:                                                                   | OFICIAL<br>URBANA<br>Pree                                              | icolae Prin<br>0. | uaria Secunda<br>8       | rta Media<br>141 70 |  |  |
| Grado máximo que ofrece la sede<br>Especialidad de la oferta s 🛙                                                                                                    | 4                                                                            | ONCE<br>• AGROPECUARIO                                                 |                   |                          |                     |  |  |
| Jornadas que ofrece:                                                                                                    |                                                                              | FIN DE                                                                 | SEMANA<br>ETA     |                          |                     |  |  |
| Modelos educativos flexibles que i                                                                                                    | ofrece:                                                                      | : SER<br>: EDUCA                                                       | CIÓN TRADICIO     | NAL                      |                     |  |  |
| Condiciones generales de la ini<br>Estado general de la infraestructur<br>La sede está ubicada en un terren<br>Servicios públicos con que cuenta<br>Desempeño académico de la Su | fræstructura<br>na: 0<br>na o zona: 0<br>la sede: 0<br>ede                   |                                                                        |                   | NO                       | TIENE               |  |  |
| Pruebas SABER 🖬 :                                                                                                    | Area<br>Matemáticas<br>Lenguaje                                              | Grado 1º                                                               | Grado 5ª          | Grado 9º                 | Grado 11º           |  |  |
| Organización administrativa                                                                                                    |                                                                              |                                                                        |                   |                          |                     |  |  |
| Recurso humano docente 🖬 i                                                                                                    | Nivel<br>Educativo<br>Pressolar<br>Primaria<br>Secundaria<br>Media<br>Global | Número de<br>Docentes                                                  | Vi-de<br>Perfil   | Vacantes no<br>Cubiertas | Necesidades         |  |  |
|                                                                                                    |                                                                              |                                                                        |                   |                          |                     |  |  |

Hacer clic en la opción Editar información SIMPADE, en la parte inferior de la página.

En el formulario *Información Básica, Complementaria y de acciones de prevención,* se encuentra toda la información a nivel de sede que maneja el sistema.

| with the second second s |                                                                                                    |                                                              |                                                                                                    |                                                                                                    |                                                                                                    |                                                        |
|----------------------------------------------------------------------------------------------------|----------------------------------------------------------------------------------------------------|--------------------------------------------------------------|----------------------------------------------------------------------------------------------------|----------------------------------------------------------------------------------------------------|----------------------------------------------------------------------------------------------------|--------------------------------------------------------|
| Información b                                                                                                    | oásica                                                                                                    |                                                              |                                                                                                    |                                                                                                    |                                                                                                    |                                                        |
| tumbre de la ceder                                                                                                    | 16.                                                                                                    | STRA SPA DE                                                  | CARMEN -                                                                                                    | LEDE PRENEEP                                                                                                 | ч.                                                                                                 |                                                        |
| Candiciones generales d                                                                                                    | ie la infraent                                                                                                    | machana                                                      |                                                                                                    |                                                                                                    |                                                                                                    |                                                        |
| Corro as al astado gaver                                                                                                    | al die 14 militate                                                                                                    | elevations?                                                  | NO. OF BLOCK                                                                                                 |                                                                                                    |                                                                                                    |                                                        |
| e sede arts disade en-                                                                                                    |                                                                                                    |                                                              | 20NA DE D                                                                                                    | MARACICH                                                                                                    |                                                                                                    |                                                        |
| Tenerita con que suprim la<br>reste calaciterar estas apri-<br>cedenación Chit e close del s                                                                                                    | andar<br>man unanfe la<br>mere                                                                                                    |                                                              | AGUA<br>ALCANYARI<br>SAS<br>TILIPORO                                                                         | LLADO                                                                                                    | 1                                                                                                  |                                                        |
| Desempeño acadêmico                                                                                                    | de la Gade                                                                                                    |                                                              |                                                                                                    |                                                                                                    |                                                                                                    |                                                        |
| Providian Sold Billion                                                                                                    | -                                                                                                    | tradit for                                                   |                                                                                                    | family \$1                                                                                                   |                                                                                                    | Seads 111                                              |
|                                                                                                    |                                                                                                    | 8.0                                                          |                                                                                                    | 5.8                                                                                                    |                                                                                                    | 9.9                                                    |
| Anteres herrans deserts                                                                                                    | Next                                                                                                    | Manden de                                                    |                                                                                                    | de Parti                                                                                                    | Was and an one                                                                                     | taccasidades                                           |
|                                                                                                    | Education                                                                                                    | Gacenhea                                                     |                                                                                                    | de Parti                                                                                                    | Tallinetae                                                                                         | Pascendiades                                           |
|                                                                                                    | Proactorier                                                                                                    | 0                                                            | 0.0                                                                                                    |                                                                                                    | #                                                                                                  | 18                                                     |
|                                                                                                    | Primana                                                                                                    | 0                                                            | 0.0                                                                                                    |                                                                                                    | 0                                                                                                  | 18                                                     |
|                                                                                                    | Net of the local division of the local division of the local divis |                                                              | 0.0                                                                                                    |                                                                                                    | 0                                                                                                  | (8                                                     |
|                                                                                                    | (Table)                                                                                                    |                                                              |                                                                                                    |                                                                                                    | 8                                                                                                  | - 65                                                   |
|                                                                                                    |                                                                                                    | 8                                                            | 0.0                                                                                                    |                                                                                                    | 9                                                                                                  | 14                                                     |
| studiatell?                                                                                                    | 0 81 W HD                                                                                                    |                                                              |                                                                                                    |                                                                                                    |                                                                                                    |                                                        |
| titote le avortection de                                                                                                    | 0 44 H 40                                                                                                    |                                                              |                                                                                                    |                                                                                                    |                                                                                                    |                                                        |
| Exista consta de                                                                                                    | 0 #3 @ HO                                                                                                    |                                                              |                                                                                                    |                                                                                                    |                                                                                                    |                                                        |
|                                                                                                    |                                                                                                    |                                                              |                                                                                                    |                                                                                                    |                                                                                                    |                                                        |
|                                                                                                    |                                                                                                    |                                                              |                                                                                                    |                                                                                                    |                                                                                                    |                                                        |
|                                                                                                    |                                                                                                    |                                                              |                                                                                                    |                                                                                                    |                                                                                                    |                                                        |
|                                                                                                    |                                                                                                    |                                                              |                                                                                                    |                                                                                                    |                                                                                                    |                                                        |
| Información o                                                                                                    | le accio                                                                                                    | nes de p                                                     | revenci                                                                                                    | ón                                                                                                    |                                                                                                    |                                                        |
| Estratemias de retencida                                                                                                    | n del estable                                                                                                    | cimiento                                                     |                                                                                                    |                                                                                                    |                                                                                                    |                                                        |
| Intrafegias                                                                                                    |                                                                                                    | -                                                            |                                                                                                    |                                                                                                    | TROUBURN                                                                                           |                                                        |
| Paede delectioner wenne 1950<br>renderation Chil + duit del n                                                                                                    | urran ustatuda fa<br>marte                                                                                                    | PROC<br>PROC<br>PROC<br>SUBS<br>PROC<br>SUBS<br>PROC<br>INDU | RAMAS DE PARA<br>RAMAS DE PARA<br>RAMAS DE PARA<br>RAMAS DE MI<br>IDIOS O INCI<br>RAMAS DE AL<br>COLON A LOS | EVENCIÓN DE A<br>LA SENUALIDA<br>REVENCIÓN DE I<br>ITRICIÓN<br>ENTINOS CONDI<br>HOLACDÓN, RE<br>NUEVOS ESTUS | LCOHOLISMO Y C<br>9 LA CONSTRUC<br>A VIOLENCIA INTO<br>CIOMADOS A LA A<br>NANACIÓN Y COM<br>LANTES | NOBADI<br>CIÓN DE<br>CAPARTILIO<br>SISTERCI<br>TRUCCIO |

Deben diligenciar para cada sede la información relacionada en el 4 FORMULARIO SIMPADE SEDE

| Información básica                          |                                                                                        |
|---------------------------------------------|----------------------------------------------------------------------------------------|
| Condiciones generales de la infraestructura | Se diligencia toda la información.                                                     |
| Desempeño académico de la Sede              | No se registra.                                                                        |
| Organización administrativa                 | No se registran datos sobre <i>Recurso humano docente</i> , lo demás sí se diligencia. |

| Información complementaria                   |                                            |
|----------------------------------------------|--------------------------------------------|
| Condiciones generales de la infraestructura  |                                            |
| Clima institucional de la sede               | Sa diliganaia tada la información          |
| Organización administrativa de la sede       |                                            |
| Beneficios de la oferta educativa            |                                            |
| Información de acciones de preve             | ención                                     |
| Estrategias de retención del establecimiento | Se seleccionan las estrategias utilizadas. |

Se finaliza con la opción **Guardar información SIMPADE** y el sistema debe confirmar los cambios con un mensaje como el siguiente:

🕕 La sede ha sido actualizada.

El sistema regresa automáticamente a la pantalla Establecimiento Educativo | Información Básica de la Sede y en la parte inferior, se activa la opción **Editar acciones**.

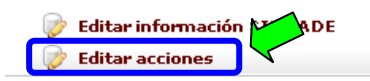

SIMPADE, 2.0.5.30 - 04/12/2015 05:00 PM

Deben ingresar a esta opción, y registrar la información sobre **Programas beneficios (5 FORMULARIO SIMPADE SEDE\_ACCIONES)**. Finalizando con **Guardar información SIMPADE**.

| ADROUME BULFRACTICA PEDADÓGICA A LAS<br>ESPECIFICIDADES INCLARES O CULTURALES<br>DE SUE ESTUDIANTES       |                      |
|----------------------------------------------------------------------------------------------------|----------------------|
| NTELIZACIÓN DE DIFERENTES OFICIONES<br>DEDECTICAS FRA LAS ÁRAS, ADDRATURAS<br>Y FRUNECTICAS TRANSVERSALES | 1                    |
| ESCUELA DE PACHES                                                                                         |                      |
|                                                                                                    |                      |
| 👔 kaandar información timpide                                                                             |                      |
| TRACE AND AND AND AND AND AND AND                                                                         | Augustation of Maria |

Se repite el proceso para cada sede de la Institución Educativa.

#### 3. A NIVEL DE ESTUDIANTE

Se debe registrar la información del **1 FORMULARIO SIMPADE ESTUDIANTE** para todos los alumnos en estado MATRICULADO en SIMAT.

Hacer clic sobre la opción Estudiante del Menú Principal.

| SIMPADE<br>Usuerse: MARIA C<br>Establiccimiente<br>Bienvenic | DE         | NEZ BERN | stema de información para el Monitoreo.<br>Prevención y el Analiais de la Deserción Escolar<br>NAL |      |       | fonitoreo.<br>Inserción Escolar | Satr 📲 | ø | Ministerio de<br>Educación Nacional<br>República de Calontia<br>Año Lectivo: 2016 |
|--------------------------------------------------------------|------------|----------|----------------------------------------------------------------------------------------------------|------|-------|---------------------------------|--------|---|-----------------------------------------------------------------------------------|
| Establecimienda                                              | Estudiante | Reportes | Consultas                                                                                          | ENDE | Censo |                                 |        |   |                                                                                   |
| Bienve                                                       | enido      |          |                                                                                                    |      |       |                                 |        |   |                                                                                   |

Al ingresar se encuentra el formulario *Consulta de estudiantes*. El sistema muestra todos los estudiantes en estado MATRICULADO que están registrados en SIMAT en la Institución Educativa.

| an desarrante:          | Telessione (Opis  | unal)-                     | , Donomardes                                   | 1        |          |                       |   |
|-------------------------|-------------------|----------------------------|------------------------------------------------|----------|----------|-----------------------|---|
| omar apalisto           |                   |                            | Primar                                         | -        |          |                       |   |
| ANT establishments      | 1117100084        |                            | DAM refet                                      |          |          |                       |   |
| utica da riacipa da     | telessone (Oper   | and) +                     |                                                |          |          |                       |   |
| Sit secolise            |                   |                            |                                                |          |          |                       |   |
| Lista de akamisos       |                   |                            |                                                |          |          |                       |   |
| Apollidas y Yombous     | a Seconda         | Establicitation            | teda                                           | Grada    |          | Solidad<br>Deviterial |   |
| ABELLO NERRORA VATALLA  | Thornest          | LA. TEC IND DAID<br>ROOMET | CONT ALIANZA PARA EL<br>PROGRESO               | 1910110  | inclass. | CHERNINGLIGHT         |   |
| ABBIL DURAN ANESE       | Im                | 6.4, TSC IND 20430         | L.S. TEC IND AAUE FLOREZ -<br>1855 PROPERTIES. | HOVENO.  | CONVERTE | CHOQUENQUERĂ          |   |
|                         |                   | 1.4. THU ING MAJO          | CONC ALIANDA PARA 11.<br>EROSETEO              | 1610/000 | mature   | CHEQUENQUERÁ          |   |
| ABBIL VILLANCE VEDNY    | All ansata        | 1.4 720 040 24130          | CONC ALIANZA PARA EL                           | 100000   | madana.  | CHERKINGARD           |   |
| ABBIL POURDLAST MAN     | AC.               | 14, 795 290 74430          | COMT AL JANDA PARA EL                          | 10000    | mañese   | CHEDLENDING           |   |
| ABRID COTTERNEY         | Thesteals         | L4. THE IND MADO           | 1 L TEC DIO MAJO RUDRAZ -                      | SERTERO- | CONFLETE | CHOQUENQUERA          |   |
| ABBIL CUTLEBRE LUTS     | Th.               | L4. THE IND JULIO          | 1.4. THE IND RAJE FLORES -                     | ORCE     | COMPLETA | CHOQUDHQUDKÅ          |   |
| ABBIL PINEDA YEFERSON   | The second        | 14,710 HD 74320            | 1.4. THE DID AA30 FLORES                       | 95470    | CONTLETA | CHOQUENDUDAÄ          |   |
| ABRIL COTTORNE? MARIA   | Thistophan        | 1.4. TAC IND JULIO         | 1.4. THE IND ALSO FLORES -                     | acvent)  | CONFLETA | CREQUINQUISTA         |   |
| ALLENG BUSA DELLA       | 22 Augusta        | LA. THE IND MADO           | 1.6. THE ING AA30 PLOREZ -                     | 191121   | 14404    | CHEQUENCIAL           |   |
| ACCUED/O DEWOA ALVAND   | Bioterrate        | L4. TSC IND RAID           | 1.5. TEC 190 (AA30 FLOREZ -                    | SEFTSPO. | COMPLETA | CHEQUERQUERĂ          |   |
| ALTINEDO DENDA HEULA    | TD.               | 14, THE IND MADO           | 14. THE DID XAND PLOASE -                      | 120103   | PORDE    | CHOQUENQUERÁ          |   |
| ACTOTA CANCERST DANSELA | Timbelithe        | 1.6. THE IND RAND          | L & TEC DID NANO FLOREZ -                      | OPCE     | CONFLETA | CHEQUINQUERA          |   |
| ACOSTA NEEVES SPREN     | CC:               | 1.4. YET MD JULIO          | 1.4. THE IND MAJO PLOMAT -                     | 20.01    | TARCE    | CHEDLENDARD           |   |
| ALIBETA CANDO DANIEL    | The second        | LA. THE IND MAJO           | 1.1. TIC DO AAJO PLOREZ -                      | SEPTINO  | COMPLETE | CHEQUINQUINA.         |   |
| AGAMES CHELLAR HINGS    | 111111440110      | L4. We ise halo            | 1.4. THE DIG MAND PLONE? -                     | 120101   | THREE    | cequanquana           |   |
| ADREAN SAMUEL ESCIENCE  | AC:<br>LURDOALADA | 1.4. 785 IND JAA20         | CONC MARIECAL BUCKS                            | ERADO D  | makini   | CHEQUENQUERA          | 1 |
| AGUELAN ELCANNALA JONS  | The second second | 1.4. 750 IND JULIO         | 1.4. TEC IND JULIO FLOREZ -                    | sexto    | COMPLETA | CREDUTINOLINA         | l |

Se debe seleccionar uno a uno cada estudiante, haciendo clic sobre el nombre:

En el formulario *Información básica del estudiante* aparecen los datos como el índice de riesgo, de identificación individual, establecimiento donde estudia, familiares, trayectoria escolar y desempeño académico.

| Estudiante   Info              | ormación básica                                                  |
|--------------------------------|------------------------------------------------------------------|
| Indice de riesga de deserción; | NO SE LE NA CALEULADO EL INDICE DE RIESGO DE DESERCIÓN AL ALUMNO |

|                                                                                                    | a second second s |          |
|----------------------------------------------------------------------------------------------------|----------------------------------------------------------------------------------------------------|----------|
| REINDARD:                                                                                                    | RATALIA                                                                                                    |          |
| speli-daci                                                                                                    | ABELLO MERRERA                                                                                                    |          |
| Ripo de documentos                                                                                              | TE/TARJETA DE IDERTICAD                                                                                                    |          |
| Rumaro de identidadi                                                                                            | 1002909187                                                                                                    |          |
| Telefuno:                                                                                                    |                                                                                                    |          |
| Senerol                                                                                                    | FEHENDNO                                                                                                    |          |
| feche de netmiettol                                                                                             | 11/10/2005                                                                                                    |          |
| tiladi.                                                                                                    | · · · · · · · · · · · · · · · · · · ·                                                                                                    |          |
| Logar de residencia.                                                                                            | TAR PARLO DE BORBLIR / BOYACA                                                                                                    |          |
| Iona de residencie:                                                                                             | RURAL .                                                                                                    |          |
| Adime del confoto:                                                                                              | NO ARLICA                                                                                                    |          |
| Review                                                                                                    | NO AFLICA                                                                                                    |          |
| la madre cabeza de família:                                                                                     | HO.                                                                                                    |          |
| Diskapecided                                                                                                    |                                                                                                    |          |
|                                                                                                    | <ul> <li>WO APLICA</li> </ul>                                                                                                    |          |
| Capied ded exceptionals                                                                                         | Contraction of the second second second second second second second second second second second second second s                                                                                                    |          |
|                                                                                                    | + NO APLICA                                                                                                    |          |
| Establecamento donde estudia                                                                                    |                                                                                                    |          |
| Rembres                                                                                                    | LE. TEC IND JULIO PLOREZ                                                                                                    |          |
| lector                                                                                                    | OFICIAL                                                                                                    |          |
| lobridie:                                                                                                    | 80                                                                                                    |          |
| Nuticipile / Departemento-                                                                                      | CHEOLOHOLISRÄ / BOYACA                                                                                                    |          |
| tatado del estudiante:                                                                                          | MATRICULADO                                                                                                    |          |
| Fecha del estado                                                                                                | \$4/00/2017                                                                                                    |          |
| Srado o cido que curtar                                                                                         | DEXTO                                                                                                    |          |
| lomeder                                                                                                    | COMPLETA                                                                                                    |          |
| Metodologia                                                                                                    | EDUCACIÓN TRADICIONAL                                                                                                    |          |
| Información familiar                                                                                            |                                                                                                    |          |
| Darantavos dal anolisista III                                                                                   | NO DODRE ACUDIENTS                                                                                                    |          |
| entente .                                                                                                    | ENTRATO 1                                                                                                    |          |
| Puttale o starificación del \$1540%                                                                             | 30.45                                                                                                    |          |
| a marke tiene encueste 53585%                                                                                   | 80                                                                                                    |          |
|                                                                                                    | 1777 A.                                                                                                    |          |
| Trayectoria escolar                                                                                             |                                                                                                    |          |
| Assciene del rector pricedo:<br>Assciene de atra municipio:<br>Le essuentria reportada somo reptente en 137417) |                                                                                                    | 80<br>80 |
| Desempeño Académico                                                                                             |                                                                                                    |          |
| Periodo 1                                                                                                    |                                                                                                    |          |
| -enode III                                                                                                    |                                                                                                    |          |
|                                                                                                    |                                                                                                    |          |

Hacer clic en la opción Editar información SIMPADE, en la parte inferior de la página.

Aparece el formulario de *Información SIMPADE del Estudiante*, deben caracterizar los estudiantes registrando la totalidad de información solicitada en el **1 FORMULARIO SIMPADE ESTUDIANTE**, es decir todas las opciones excepto las **Razones por las que desertó el estudiante** pues no aplicaría, ya que son alumnos que están actualmente MATRICULADOS.

| ESTUDIENTE: AURIANIA MARLELA ABROL MESA                                                                                                    |                                                                                             |  |
|----------------------------------------------------------------------------------------------------|---------------------------------------------------------------------------------------------|--|
| Información individual                                                                                                    |                                                                                             |  |
| idl astudianta viva solo?<br>Britanian advlaratana<br>Disatisa algori tapo de tabajo nemunanado o no nemunanado?<br>Distantidad o patemidad a temponia edad? | 0 40 # HO<br>0 41 # HO<br>0 41 # HO<br>0 41 # HO                                            |  |
| Información familiar                                                                                                    |                                                                                             |  |
| Nimers de personas que usen en el hogan                                                                                                    |                                                                                             |  |
| Caracteristicas de vivienda                                                                                                    |                                                                                             |  |
| ti tere de viviende en                                                                                                    | CASA                                                                                        |  |
| La tenencia de la vivienda eci                                                                                                    | PROFIL *                                                                                    |  |
| Tenericine basiene de la unienda:<br>Pende salectoriar vallar aprileta sutante le<br>sandoaatile Coli - club del tenerie                                     | MELA<br>MICANTARELLADO<br>SAS<br>TELEFORIO<br>INTERNET<br>THEREIS<br>RECOLECCIÓN DE SASURAS |  |

# *Instructivo SIMPADE 2017* Sistema de Monitoreo para la Prevención y Análisis de la Deserción Escolar

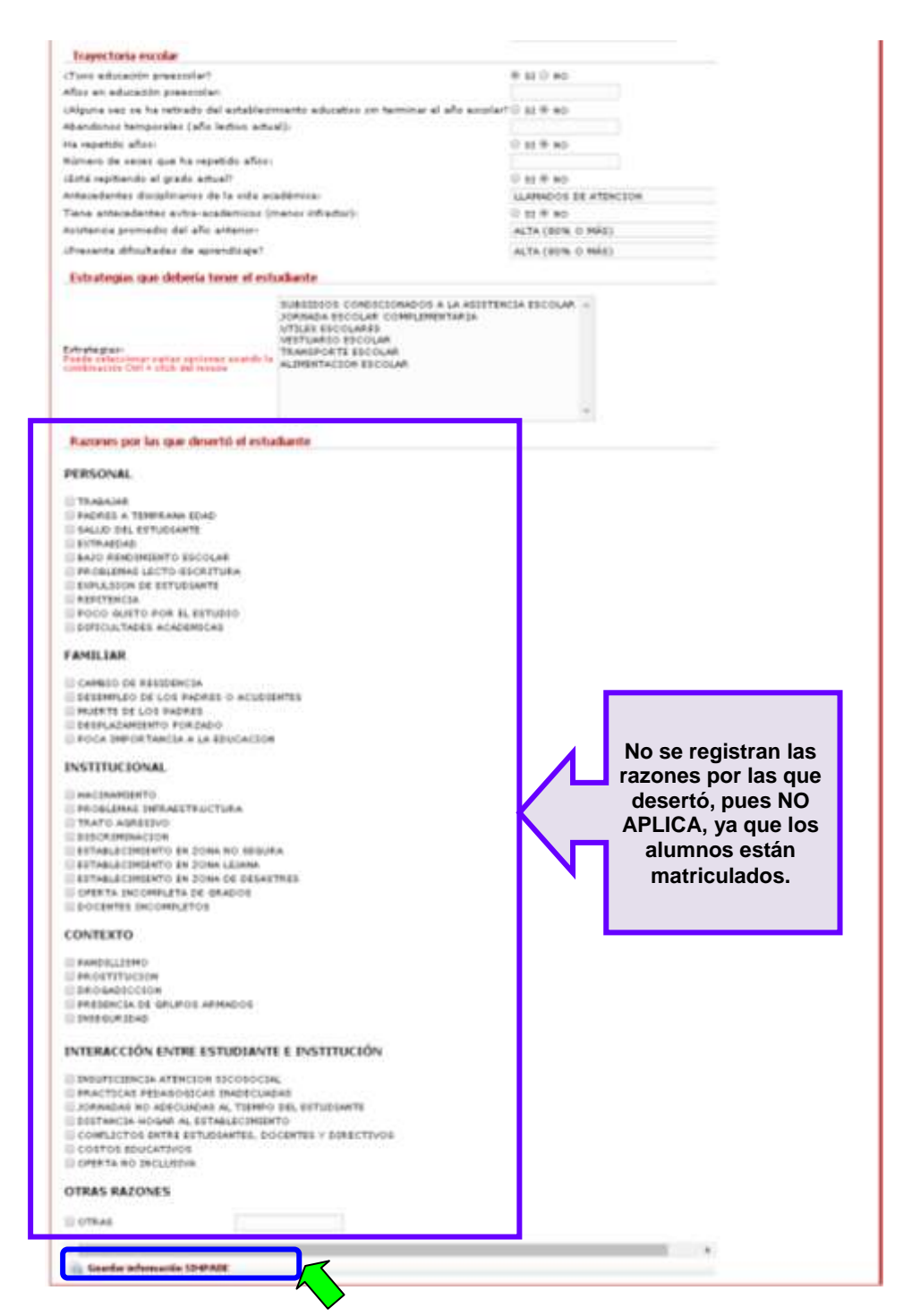

Se finaliza con la opción Guardar información SIMPADE ubicada al final de la página.

El sistema confirma los cambios registrados al estudiante con un mensaje como el siguiente:

🕕 Se ha salvado la información SIMPADE satisfactoriamente

Se repite el proceso para cada estudiante MATRICULADO en la institución educativa.

# **NOTAS IMPORTANTES:**

1. Para facilitar y sobretodo tener control sobre los estudiantes caracterizados en SIMPADE, se sugiere generar de SIMAT un Reporte de alumnos matriculados en educación regular de toda la institución educativa, y luego ir consultando cada estudiante en SIMPADE con el número de documento de identidad, para hacer el proceso de caracterización.

| Consulta de                       | e estudiantes             |             |            |  |
|-----------------------------------|---------------------------|-------------|------------|--|
| Tipo dacumento:                   | -Selectione (Optional)-   | . Decumente | 1002524578 |  |
| Priroer apellidu:                 |                           | Porter      |            |  |
| DANE estableomiento:              | 111176000084              | DANE seder  |            |  |
| Indice de riergo de<br>deservices | -Ielectione (Optional)- * |             |            |  |

El sistema mostrará el estudiante, el cual se selecciona haciendo clic sobre el nombre:

| Apellides y honders |   | Decements          | Establecimienta            | Sada                                        | Grade | Innals   | Extidad<br>Testitarial |
|---------------------|---|--------------------|----------------------------|---------------------------------------------|-------|----------|------------------------|
| ARALINESA ADRIANA   | 0 | T2:<br>99042011815 | LE NUTRA SRA DEL<br>CARMEN | 12 NSTRA SRA DEL CARMEN - SEDE<br>PRINCIPAL | ONICE | COMPLETA | SUSACÓM                |

Se registra toda la información solicitada en el **1 FORMULARIO SIMPADE ESTUDIANTE** y se finaliza con la opción **Guardar información SIMPADE** ubicada al final de la página. Se repite para cada estudiante en estado MATRICULADO del Reporte generado.

2. Posterior al plazo establecido, cada vez que un estudiante sea MATRICULADO en SIMAT, <u>en cualquier</u> <u>momento del año</u>, debe ser caracterizado en SIMPADE, con toda la información solicitada en el 1 FORMULARIO SIMPADE ESTUDIANTE.

3. Cada vez que un estudiante sea RETIRADO en SIMAT, <u>en cualquier momento del año</u>, debe registrarse en SIMPADE las Razones por las cuales se retiró el estudiante.

| Razones por las que desertó el estudiante                                                                                                    |                                                                                                    |                                                                                                    |
|----------------------------------------------------------------------------------------------------|----------------------------------------------------------------------------------------------------|----------------------------------------------------------------------------------------------------|
| PERSONAL                                                                                                    | INTERACCIÓN ENTRE ESTUDIANTE E INSTITUCIÓN                                                                                                    | CONTEXTO                                                                                                    |
| TRABAJAR<br>PADRES A TEMPRANA EDAD<br>BALUD DES ETUDIANTE<br>EXTRAEDAD<br>SADO RENDIMENTO ESCOLAR<br>PROBLIMAS LECTO-ESCRITURA<br>EXPULSION DE ESTUDIANTE<br>REPETENCIA<br>POCO QUETO POR EL ESTUDIO | INSUFICIENCIA ATENCION ESCOSOCIAL     PRACTICAS PEDABOGICAS INADECUADAS     JORRADAS NO ADECUADAS AL TIENCO DEL ESTUDIANTE     DISTANCIA MOGAN AL ESTALECAMENTO     CONVLICTOS ENTRE ESTUDIANTES, DOCENTES Y DERECTIVOS     OFSTOS EDUCATIVOS     OFSETA NO INCLUEIVA | PARDILLISMO     PROSTITUCIÓN     DROGADECCIÓN     DROGADECCIÓN     PRESENCIA DE GRUPOS ARMADOS     DISEGURIDAD  OTRAS RAZONES |
| DIFICULTADES ACADEMICAS                                                                                                    |                                                                                                    | Bother                                                                                                    |
| FAMILIAR                                                                                                    | PROBLEMAS INFRAESTRUCTURA                                                                                                    |                                                                                                    |
| CAMBIO DE RESIDENCIA<br>DESEMPLEO DE LOS PADRES O ACUDIENTES<br>MUENTE DE LOS PADRES<br>DESPLAZANTENTO FORZADO<br>POCA IMPORTANCIA A LA EDUCACION                                                    | TRATO AGRESIVO<br>DISCRIMUNACION<br>ESTABLECIMIENTO EN 20NA NO SEGURA<br>ESTABLECIMIENTO EN 20NA LEJANA<br>ESTABLECIMIENTO EN 20NA DE DESAETRES<br>OFFRITA INCOMPLETA DE GRADOS<br>DOCENTES INCOMPLETA DE GRADOS                                                      |                                                                                                    |